E-Mail Konten Einstellungen

# E-Mail Konten Einstellungen

Hauptseite > E-Workflow > E-Mail Konten > E-Mail-Konto neu einrichten/bearbeiten > E-Mail Konten Einstellungen

| Inhaltsverzeichnis                                              |     |  |  |  |
|-----------------------------------------------------------------|-----|--|--|--|
| 1 Allgemein                                                     | . 1 |  |  |  |
| 2 Funktionen im Bearbeitungsbereich                             | . 1 |  |  |  |
| 2.1 Gleiche Einstellung wie Posteingangsserver (POP3) verwenden | . 1 |  |  |  |
| 2.2 Anmelden mit:                                               | . 2 |  |  |  |
| 3 Funktionen in der Abschlussleiste                             | . 2 |  |  |  |
| 3.1 OK und Schließen                                            | . 2 |  |  |  |
| 3.2 Abbruch und Schließen                                       | . 2 |  |  |  |
|                                                                 |     |  |  |  |

# Allgemein

| *                                                        | Postausgang SMTP Authentifizie             | rung                                                                                                    | ¥<br>≪ Hilfe II Info |
|----------------------------------------------------------|--------------------------------------------|----------------------------------------------------------------------------------------------------|----------------------|
| Authentifizierung<br>Gleiche Einstellun<br>Anmelden mit: | 1g wie Posteingangsserver (POP3) verwenden |                                                                                                    |                      |
| Benutzername:<br>Kennwort:                               |                                            |                                                                                                    |                      |
|                                                          |                                            | <ul> <li>Image: A start of the start of the start of</li></ul> | ×                    |

Falls eine Authentifizierung am Postausgangsserver (SMTP) erforderlich ist, können die notwendigen Eingaben in den folgenden Einstellungen vorgenommen werden.

# Funktionen im Bearbeitungsbereich

## Gleiche Einstellung wie Posteingangsserver (POP3) verwenden

Verwendet zur Authentifizierung dieselben Einstellungen wie für den Posteingangsserver.

Eine gesonderte Authentifizierung des Postausgangs ist mit dieser Einstellung nicht erforderlich.

E-Mail Konten Einstellungen

## Anmelden mit:

Diese Einstellungen bewirken, dass jeder Postausgang mit dem hier eingegebenen Benutzernamen und Kennwort zu authentifizieren ist.

## Funktionen in der Abschlussleiste

#### OK und Schließen

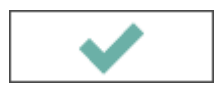

Speichert die vorgenommenen Eingaben und schließt das Fenster.

#### Abbruch und Schließen

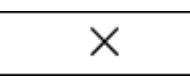

Schließt das Fenster ohne zu speichern.